## Rattacher son compte à une autre collectivité

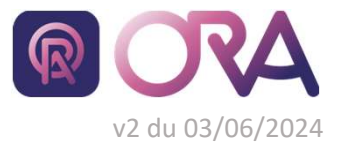

https://portail.cdgplus.fr/

Les comptes sur ORA sont individuels et peuvent ainsi être rattachés à plusieurs collectivités. Vous aurez un compte pour toutes vos collectivités.

| Se connecter sur ORA                                                | 2 Se rendre dans la partie « M<br>compte » (en haut à droite) |  |
|---------------------------------------------------------------------|---------------------------------------------------------------|--|
| <b>R</b> ORA                                                        | in) 🗸 Bonjour, bbardet 🔨                                      |  |
| Connexion à votre portail<br>Nom d'utilisateur<br>Nom d'utilisateur | Mon compte                                                    |  |
| Mot de passe                                                        | Se déconnecter                                                |  |
| Se connecter Mot de passe oublié ?                                  |                                                               |  |

## 3 Cliquer sur l'onglet « Relier son compte... »

5

|                           |                      | MON COMPTE |              |              |                                            |
|---------------------------|----------------------|------------|--------------|--------------|--------------------------------------------|
| Informations personnelles | Informations d'agent | Référent   | Mot de passe | Paramétrages | Relier son compte à une autre collectivité |

|             | <ul> <li>Sélectionnez votre statut dans la collectivité à laquelle vous voulez rattacher votre compte,<br/>sélectionnez le département puis la collectivité.</li> <li>En appuyant sur le bouton Envoyer, une demande est envoyée à la collectivité choisie.</li> <li>Une fois que cette dernière aura validé votre demande, vous pourrez modifier la collectivité<br/>avec laquelle vous souhaitez travailler en la choisissant en haut à droite dans la liste rouge.</li> </ul> |   |  |  |
|-------------|----------------------------------------------------------------------------------------------------|---|--|--|
|             | Statut                                                                                                    |   |  |  |
|             | 💿 Agent 🔘 Élu 🚫 Autre                                                                                                    |   |  |  |
| Département | Collectivité                                                                                                    |   |  |  |
| 88 - Vosges | collectivité TEST                                                                                                    | * |  |  |

Après validation par la collectivité, se déconnecter puis se reconnecter. Enfin choisir sa collectivité en fonction du besoin

|   | collectivité TEST MT (utilisateur) 🔨 | Bonjour, bribardet3 🗸 |
|---|--------------------------------------|-----------------------|
| s | collectivité TEST MT (utilisateur)   |                       |
|   | collectivité TEST (utilisateur)      |                       |